## Account alarm: Configure in just a few steps

www.wartburg-sparkasse.de/kontowecker

Sparkasse

**2** For initial configuration, you must enable the account **1** Log on to online banking. The alarm option is **3** Use the checkbox to confirm you have read the legal inforavailable under "Einstellungen" -> "Postfach & alarm option. Tap enable ("Zur Freischaltung"). mation and documents. Tap enable ("Freischalten") and Benachrichtigungen" -> "Kontowecker". confirm activation by entering your TAN. 10:51 owecker informiert Sie täglich rund um die Uhr per SMS, E-Mail oder Push-Nachricht über Ihre Kontobewegungen. Nach einer einmalige Kontowecker freischalten reischaltung per TAN, können Sie selbst bestimmen, worüber Sie künftig informiert werden möchten. Hierzu können Sie zwischen den folgende Q, he Anme kertypen wähle mit bestätige ich, dass ich die Bedingungen zur Nutzung und die vorvertraglichen Informationen des Informiert Sie morgens. ttags oder abends über Ihren veräne habe, diese ausgedruckt bzw. auf meinem PC gespeichert habe und die Inhalte akzep Informiert Sie zeitnah zu einem bestimmten Umsat edingungen zur Nutzung des Kontoweckers Limitwecker orvertragliche Informationen zum Kontoweck nformiert Sie zeitna Preis- und Leistungsverzeichnis Dispowecke Informiert Sie zeitnah bei Nutzung Ihres Dispositionskredit: Zur Freischaltun Zurück **5a** How to set an account balance alarm: **5b** Select an account for **5C** Check the details and **4** These account alarms are available: Enter a name for the alarm. Select the account for which you wish to the notifications. activate the account set an alarm and enter a notification period. alarm by tapping --- Bitte auswählen ---Set alarm ("Wecker Select an existing email address or stellen"). --- Bitte auswählen ---Kontostandswecker push notification\* using Notification Wecker für Girokonto to ("Benachrichtigung an"). If you Folgender Kontowecker soll für Sie gestellt werden: Kontostandswecker Umsatzwecker wish to create a new recipient address Weckertyp: Kontostandswe Limitwecker Werkername: Test (email or push notification), tap "+". Konto: . Onšna Testkunda Ma Dispowecker eitraum: morgens Gehaltswecker chrichtigung an: nsprache: deutsch Kartenwecker If you have just created the required Status: aktiv Überweisungswecker recipient address or if it already Veiter exists, select it from the list and tap To configure a new alarm, Next ("Weiter"). Wecker steller \*Push notification: A message select an alarm type from that is sent to you via the Sparthe list and click on "+". kassen app.

DO YOU HAVE ANY QUESTIONS? WE WOULD BE HAPPY TO HELP YOU.

Central service call number: You can contact us under **03691/6850** 

Further information about the account alarm is available at: www.wartburg-sparkasse.de/kontowecker

## Account alarm: Configure in just a few steps

www.wartburg-sparkasse.de/kontowecker

Sparkasse

6 How to set an turnover alarm: Select turnover alarm ("Umsatzwecker") from the list. Enter a name for the alarm and the required details. Follow steps 5a to 5c.

U

7 How to set a limit alarm: Select limit alarm ("Limitwecker") from the list (see step 4). Enter a name for the limit alarm and the required details. Follow steps 5a to 5c.

TESTKUNDE

| msätze                                                                                                  | Neuer? Limitwecker                                                                |
|----------------------------------------------------------------------------------------------------|-----------------------------------------------------------------------------------|
| <b>Jmsatzwecker</b><br>er Umsatzwecker informiert Sie zeitnah über nachfolgend zu definierende Umsätze. | Weckername*.                                                                      |
| Weckername * Konto: - MAX ONLINE TESTKUNDE                                                              | Bitte geben Sie mindestens ein Kontostandslimit inklusive<br>Limitüberschreitung: |

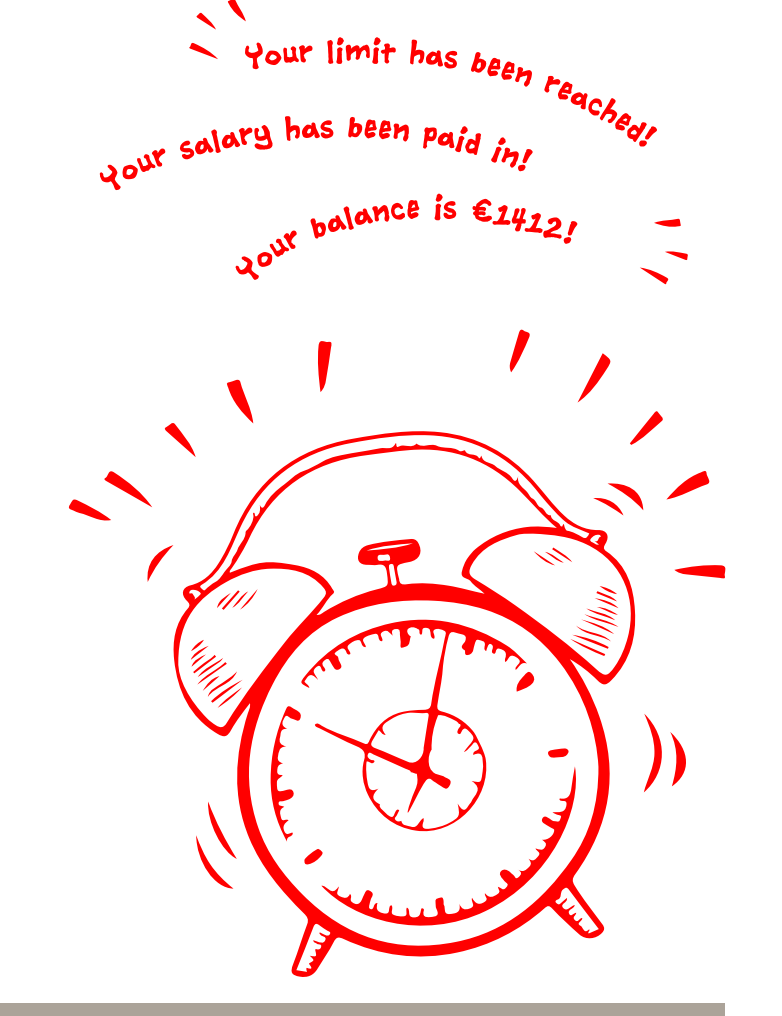

8 The alarm overview (Weckerübersicht) allows you to edit and delete your alarms as required.

| Konto - Online Testkunde, Max |              |                                              |             |              |                 |
|-------------------------------|--------------|----------------------------------------------|-------------|--------------|-----------------|
| Name                          | Тур          | Adresse                                      | Status      |              |                 |
| umsatz                        | Umsatzwecker | madalar sertridag-sentriga-<br>sparkassen da | Nicht aktiv |              | —— View details |
| Gehalt                        | Umsatzwecker | ********0744                                 | aktiv       | i 🖉 🗈        | Edit            |
| Dispo                         | Limitwecker  | madalar serbidağı seninişte<br>işarkanan de  | aktiv       | (i) ( )      | Delete          |
| <ul> <li>Zurück</li> </ul>    | <            |                                              |             | Druckansicht |                 |

DO YOU HAVE ANY QUESTIONS? WE WOULD BE HAPPY TO HELP YOU.

Central service call number: You can contact us under 03691/6850

Further information about the account alarm is available at: www.wartburg-sparkasse.de/kontowecker